# J-PARC PORTAL SYSTEM GENERAL MANUAL for USERS

2023.March

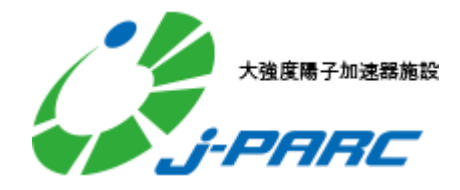

# MENU

| What is J-PARC PORTAL SYSTEM           | 1   |
|----------------------------------------|-----|
| User Registration (Create new account) | 1   |
| Log-in                                 | 4   |
| Personal Procedure                     | 5   |
| Procedures status for each assignment  | 6   |
| Experiment manager procedures          | . 6 |
| Experiment Participant Procedure       | 8   |
| Admission application form             | 8   |
| Hotel reservation                      | . 9 |
| Confirm and Change personal profile    | . 9 |
| User information correction            | . 9 |
| Change Password                        | 10  |
| Account Integration                    | 1   |
| View login history                     | 12  |
| Password reissue                       | 12  |

# What is J-PARC PORTAL SYSTEM

Entrance of following related systems.

- User Support System – J-PARC Proposal Submission System – J-PARC Proposal Review System - J-PARC Publication Database

This portal system provides users about notice for related systems and the proceeding status for related procedures. In addition, it's available to create and manage with a single account for all systems.

Currently, User Support System and Publication Database have already been linked with the portal. Other systems will be linked in sequence. [As of July 2023]

# User Registration (Create new account)

Account for Portal System is required to use. Registration of account is directed in the following passage. It will be able to log in to the other linked system by linking the created account with the account of another linked system. For more information, see **Account Integration**.

| Learn more about the first steps here.                                         | ·、、                                   |
|--------------------------------------------------------------------------------|---------------------------------------|
| If you are using the J-PARC portal for the first time, please do so only once. | · · · · · · · · · · · · · · · · · · · |
| http://is.j-parc.jp/uo/data/exp/start-upmanualE.pdf                            |                                       |

1. Click 'user registration' on navigation bar at top of site to open the web form.

| J-PARC | Portal        | Link 🕶       |                                | English 👻 | Password reissu | e user registration () Login |
|--------|---------------|--------------|--------------------------------|-----------|-----------------|------------------------------|
|        | ✓ Notice      |              |                                |           |                 |                              |
|        | There is no n | otification. |                                |           | <br>▼           |                              |
|        |               |              |                                |           |                 | J-PARC Center Users Office   |
|        | ✓ Operat      | ing enviroi  | iment (recommended)            |           |                 |                              |
|        | Microsoft V   | /indows®     | Microsoft Edge® latest version |           |                 |                              |

2. Enter e-mail address and click 'send' then e-mail for registration will be sent to the address you entered.

Please check the address when noting happens after a while.

| New user regis | stration |
|----------------|----------|
| mail address   |          |
| Send           |          |

3. Click the URL of the email you received.

| New user registration has                              | been accepted on the J-PARC portal site.                                                                                                    |
|--------------------------------------------------------|----------------------------------------------------------------------------------------------------|
| Please access the URL lis<br>If the expiration date ha | ted below and register your user information. The URL is valid for 12 hours.<br>as passed, please register as a new user on the portal site again. |
| attac://ius t i page in/s                              | antal/upon non-tration/acasanad dana date and nota-abdiese                                                                                         |
| <u>iccps://jus-c.j-parc.jp/p</u>                       | 00/C41/0561-168                                                                                                    |
|                                                        | Click the URL to open the portal password reissue                                                                                                  |
|                                                        |                                                                                                    |

Registration form appears.

Enter the required information and click registration button.

When user registration is completed, log-in is activated.

| New user reg                 | istration |      |             |
|------------------------------|-----------|------|-------------|
| *ls a required item.         |           |      |             |
| Personal informat            | ion       |      |             |
| Full name *                  | Surname   | Name | middle name |
| Name (in Roman<br>letters) * | Surname   | Name | middle name |
| Kana name *                  | Surname   | Name | middle name |
| Birthday *                   |           |      |             |

- 4. Be sure to click OK button on the confirmation page.
- 5. When this page appeared, new user registration for the portal is complete.

| J-PARC Portal      | Link <del>-</del> | En | nglish 👻 | Password reissue | user registration | 3 | Login |
|--------------------|-------------------|----|----------|------------------|-------------------|---|-------|
| New user re        | gistration        |    |          |                  |                   |   |       |
|                    |                   |    |          |                  |                   |   |       |
| A new user has bee | en registered.    |    |          |                  |                   |   |       |
| back               |                   |    |          |                  |                   |   |       |

6. When you access User Support System while logged in to J-PARC PORTAL, User Registration page be open. Enter User Registration form.

7. Log in to site.

| X.                                      |                                          |                                                                                                    |
|-----------------------------------------|------------------------------------------|----------------------------------------------------------------------------------------------------|
|                                         | 大道度用于加速度指数                               | ALCON Y                                                                                                    |
|                                         | J-PARC                                   |                                                                                                    |
|                                         | English v                                |                                                                                                    |
|                                         | Sign in to your account                  |                                                                                                    |
|                                         | Username or email                        |                                                                                                    |
|                                         | Password                                 |                                                                                                    |
| 1"                                      | Sign In                                  | Contraction of the local division of the local division of the loc |
| ALL ALL ALL ALL ALL ALL ALL ALL ALL ALL | Enter email address and password you set |                                                                                                    |
|                                         | when you registered, and click login.    | · · · ·                                                                                                    |
| 1.5                                     |                                          |                                                                                                    |

8. TOP page is appeared and access User Support System from the link menu or banner on the portal.

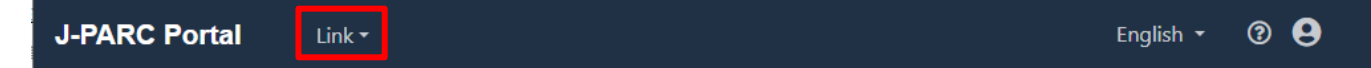

9. Registration form (commitment and notification) of User Suuport System will be appeared. Enter user and activity information.

| User Support System                    | Japan Proton Accelerator Reso<br>User Information                                                                                                    | earch Complex |
|----------------------------------------|----------------------------------------------------------------------------------------------------|---------------|
|                                        | >> User Information TOP > User Registration > User Regist                                                                                                    |               |
| << User Information Top                | # User Registration.                                                                                                    |               |
| Page<br>• Login<br>• User Registration | This document stipulates the terms for using the J-PARC User Support System provided<br>by the High Energy Accelerator Research Organization. All intending users must read the<br>terms and agree with all the articles before using the system. Users are presumed to<br>have agreed with all terms. |               |

10. Please wait until the completion notifies "J-PARC user registration approved" by e-mail.

### Log-in

Click 'Login' button at navigation bar stored at top of site to log in.

After log-in, portal top page provides notice for related systems and the proceeding status for related procedures.

| J-PARC | Portal Link -                      |                                | English 👻 | Password reissue | user registration 🔞 | Login    |
|--------|------------------------------------|--------------------------------|-----------|------------------|---------------------|----------|
|        | ✓ Notice                           |                                |           |                  |                     |          |
|        | There is no notification.          |                                |           | ٥                |                     | MLF      |
|        | <ul> <li>Operating envi</li> </ul> | ronment (recommended)          |           |                  | J-PARC Center User  | s Office |
|        | Microsoft Windows®                 | Microsoft Edge® latest version |           |                  |                     |          |

# Flow upon using User Support System for the 1st time

- 1. Apply user account on J-PARC PORTAL.
- 2. When you access User Support System while logged in to J-PARC PORTAL, User Registration page will be open. Enter User Registration form.
- 3. Please wait until the completion notifies "J-PARC user registration approved" by e-mail.
- 4. Access User Support System from the link menu or banner on the portal TOP

# Personal Procedure

After log-in, attendance status for safety education is presented at top page. Click any of title of course to begin attending training course through User Support System.

| fety education 2021                              | Status  |
|--------------------------------------------------|---------|
| MLF Facility safety instruction                  | Not yet |
| fety education 2022                              | Status  |
| ere is no safety education video.                |         |
| There is safety education that I have not taken. |         |

# Procedures status for each assignment

Active/non-active proposal numbers are listed at top page.

Proposal numbers is not active of which the Principle Investigator (PI) has not confirmed. Click triangle mark at left side of listed items to see further status of procedure.

| Issue number | Beamline     | Experiment<br>manager | lssue name     |
|--------------|--------------|-----------------------|----------------|
| 2022A0366_   | (jrs) TEST-1 |                       | TEST_2022A0366 |
| TEST_Nendo   | (jrs) TEST-1 |                       | TEST_Nendo     |

#### Experiment manager procedures

Proceeding status for important application forms of which Principle Investigator (PI) should submit. Click 'Check all applications' to confirm status of submission.

When links of 'Registration' and 'add to' are active at Application status, click the link to perform the procedure through User Support System.

| Ex<br>pr | periment manager<br>ocedure                                        | <b>Q</b> Check all | applications 🔞 hel | р |
|----------|--------------------------------------------------------------------|--------------------|--------------------|---|
|          | Application form (excerpt of important of                          | ones) App          | lication status    |   |
|          | Letter of Agreement for Nuclear and Particl<br>Physics Experiments | e Not<br>yet       | (Registration)     |   |
|          | User Agreement for MLF Experiments                                 | Not<br>yet         | (Registration)     |   |
|          | Letter of Commitment (MLF)                                         | Not<br>yet         | (Registration)     |   |
|          | Notification of pursuer(s) at J-PARC experin                       | nent Not<br>yet    | (Registration)     |   |
|          | List of experimental equipments to be carri<br>into MLF            | ed Not<br>yet      | (Registration)     |   |
|          | Samples and Reagents Declaration                                   | Not<br>yet         | (Registration)     |   |
|          | Beamtime Use Report                                                | Not<br>yet         | (Registration)     |   |
|          |                                                                    |                    |                    |   |

#### **Experiment Participant Procedure**

Ease status of all participants(s).

Click 'Check all applications' to confirm status of submission.

If the owner is Principal Investigator (PI), the page shows participant's status.

If not, the page shows only personal status.

When links of registration and 'Registration' and 'add to' are active at status, click the link to perform the procedure through User Support System.

| eriment parti                                                                   | cipant procedure        | Q Ch                            | <b>Q</b> Check all applications |  |  |  |
|---------------------------------------------------------------------------------|-------------------------|---------------------------------|---------------------------------|--|--|--|
| Full name                                                                       | *Acceptance<br>approval | *Application for<br>admission   | *hotel reservation              |  |  |  |
| Taro<br>SHIKEN                                                                  | Already                 | Not yet (Application)           | Not<br>yet (Application)        |  |  |  |
| There are n submitted.                                                          | nandatory documer       | nts for experiment participants | that have not been              |  |  |  |
| There are documents of any experiment participants that have not been submitted |                         |                                 |                                 |  |  |  |

#### Admission application form

Status of application to visit J-PARC.

Click the link to perform the procedure through User Support System.

Click 'Details/Change/cancel' to perform further procedures through User Support System.

| Application number | Visit period            | last updated |
|--------------------|-------------------------|--------------|
| J2021-00016616-001 | 2022/01/25 ~ 2022/01/26 | 2022/01/25   |
| » Details          |                         |              |
| 🗹 Change           |                         |              |
| णि cancel          |                         |              |

#### Hotel reservation

Reservation status for accommodation.

Click the 'add to' link to book new reservation through User Support System.

Click 'Details/Change/cancel' to perform further procedures through User Support System.

| reservation                                              |                                        |         |                      |                 |
|----------------------------------------------------------|----------------------------------------|---------|----------------------|-----------------|
| Reservation<br>No.                                       | Accommodation<br>application<br>period | lodging | Accommodation<br>fee | last<br>updated |
| D2021-<br>00007502<br>>> Details<br>Change<br>(i) cancel | 2022/01/26 ~<br>2022/01/27             | Tokai   | Not yet              | 2022/01/25      |

### Confirm and Change personal profile

1. After log-in, click icon of profile at navigation bar stored at top of site to log in.

| J-PARC Portal | Link <del>-</del> | English 🔻 | ® 9 |
|---------------|-------------------|-----------|-----|
| ✓ Notice      |                   |           |     |

- 2. Select a task from menu on the page.
  - User information correction
  - Change Password
  - Account integration
  - View login history

#### User information correction

1. Click 'User information correction' to perform modification of profile.

2. Rewrite on the form and click 'Change' button.

| User information correction  |            |          |             |  |  |  |  |  |
|------------------------------|------------|----------|-------------|--|--|--|--|--|
| * Is a required item.        |            |          |             |  |  |  |  |  |
| Personal information         |            |          |             |  |  |  |  |  |
| Full name *                  | 試験         | 太郎       | middle name |  |  |  |  |  |
| Name (in Roman<br>letters) * | SHIKEN     | ТагоТаго | PORTAL      |  |  |  |  |  |
| Kana name *                  | シケン        | タロウ      | middle name |  |  |  |  |  |
| Birthday *                   | 2022/01/25 |          |             |  |  |  |  |  |

#### Change Password

- 1. Click 'Change Password' to perform changing password.
- 2. Enter current password and new password in order, then click 'change' button.

| Change Pas                                                                                                    | sword                                                                                                    |
|----------------------------------------------------------------------------------------------------|----------------------------------------------------------------------------------------------------|
|                                                                                                    |                                                                                                    |
| Current password                                                                                                   |                                                                                                    |
| New password                                                                                                    |                                                                                                    |
| New password<br>(confirmation)                                                                                     | □ Show password                                                                                                    |
| The password must meet ti<br>Available character<br>Number of charact<br>Include two or mor<br>Include 4 different | ne following rules:<br>s: Half-width alphanumeric characters<br>ers: 8 to 99 characters<br>e alphabets and one or more numbers or symbols<br>characters |
| Check the above cont                                                                                               | ents and click the "Change" button.                                                                                                    |

#### Account Integration

Account Integration: Authentication scheme that allows a user to log in with a single ID to any of several related systems. Link account of this system and other related systems. This is called as a single-sign-on (SSO).

- 1. Click 'Account integration' to perform integration.
- 2. Select systems to be linked, then enter the log-in ID and password of the system to be linked. Click 'confirmation' button to complete the procedure.
- 3. Next, confirm at confirmation page and click 'Integration' button.

|                                                         | ion                                                          | System linkage information                              |              |
|---------------------------------------------------------|--------------------------------------------------------------|---------------------------------------------------------|--------------|
| Full name                                               | Taro SHIKEN                                                  | User support system / research result management system | Combined     |
| mail address                                            | shiken@post.j-parc.jp                                        | Proposal Review System                                  | Unintegrated |
| Affiliation name                                        | J-PARC                                                       | Proposal Submission System                              | Combined     |
|                                                         |                                                              |                                                         |              |
|                                                         |                                                              |                                                         |              |
| ntegration source                                       | e user information                                           |                                                         |              |
| ntegration source                                       | e user information                                           | ÷                                                       |              |
| ntegration source<br>arget system<br>ogin ID            | e user information<br>Please select<br>shiken@post.j-parc.jp | *                                                       |              |
| ntegration source<br>arget system<br>ogin ID<br>assword | e user information<br>Please select<br>shiken@post.j-parc.jp | €                                                       |              |

#### View login history

- 1. Click 'View login history' to confirm log-in history.
- 2. See personal log-in history.

| View login history               |                                        |                          |  |  |  |  |  |
|----------------------------------|----------------------------------------|--------------------------|--|--|--|--|--|
| and the second term              | soarch results                         |                          |  |  |  |  |  |
| search results                   |                                        |                          |  |  |  |  |  |
| 1-10 10, 50 , 100 lines per page | <b>1-10</b> 10, 50, 100 lines per page |                          |  |  |  |  |  |
| Whether to log in                | Login attempt date and time            | Login attempt IP address |  |  |  |  |  |
| success                          | 2022/01/25 16:53:39                    | 127.0.0.1                |  |  |  |  |  |
| success                          | 2022/01/25 16:52:18                    | 127.0.0.1                |  |  |  |  |  |

#### Password reissue

1. Click 'password reissue' at navigation bar stored at top of site to perform e-mail form.

| J-PARC | Portal         | Link 🕶      |                                | English 👻 | Password re | issue | user registration | 3           | Login  |
|--------|----------------|-------------|--------------------------------|-----------|-------------|-------|-------------------|-------------|--------|
|        | ✓ Notice       |             |                                |           |             |       |                   |             |        |
|        | There is no no | tification. |                                |           | \$          |       |                   | C N<br>et@M | MLF    |
|        | ✓ Operati      | ng environ  | ment (recommended)             |           |             |       | J-PARC Center     | Users       | Office |
|        | Microsoft W    | indows®     | Microsoft Edge® latest version |           |             |       |                   |             |        |

2. Enter e-mail address and click 'reissue' button. Password will be issued by e-mail. Please check the address when noting happens after a while.

| Password reissue |  |  |  |  |  |  |  |
|------------------|--|--|--|--|--|--|--|
| mail address     |  |  |  |  |  |  |  |
| reissue          |  |  |  |  |  |  |  |

3. Click URL on the e-mail to open form. Enter new password and click 'setting' button to complete the procedure.

| Password reissue                                                                                       |                                                                                                    |
|----------------------------------------------------------------------------------------------------|----------------------------------------------------------------------------------------------------|
| New password                                                                                           |                                                                                                    |
| New password<br>(confirmation)                                                                         | Show password                                                                                                    |
| The password must me<br>• Available chara<br>• Number of cha<br>• Include two or<br>• Include 4 differ | et the following rules:<br>cters: Half-width alphanumeric characters<br>racters: 8 to 99 characters<br>more alphabets and one or more numbers or symbols<br>ent characters |
| Check the above constrained of the setting                                                             | ontents and click the "Set" button.                                                                                                    |